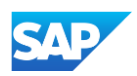

## Configuring your Supplier account for Punchout – PunchOut Configuration

- Go to Catalogs tab, choose Customer Catalogs, and click PunchOut Configuration.
- This area allows you to create your **default** PunchOut connection or a **unique** connection with your customer (if applicable).
- Please note the next steps need to be completed in your
  Test and Production accounts.

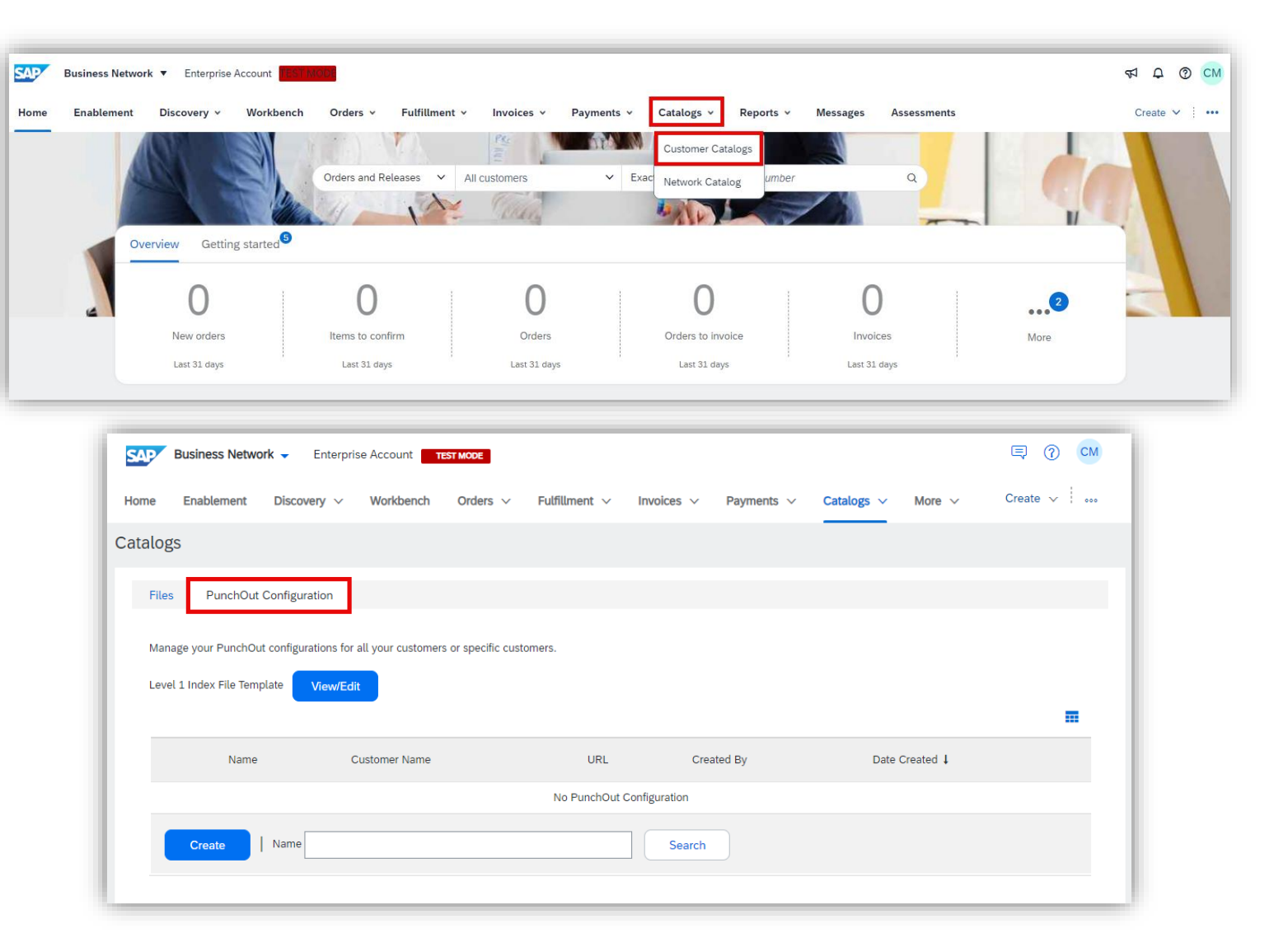